**UFOB** UNVERSIDADE FEDERAL Manual - Auxílio à Saúde Suplementar

Este manual apresenta o passo-a-passo para o servidor realizar a solicitação, alteração e/ou exclusão do ressarcimento (Assistência à Saúde Suplementar).

O Requerimento de "Assistência à Saúde Suplementar (Solicitação)" deve ser utilizado para solicitar a inclusão, alteração ou cessão deste benefício.

A solicitação de pagamento deve ser realizada pelo SIGEPE, acesse via Portal do Servidor (https://servidor.sigepe.planejamento.gov.br).

Você será direcionado à página de *login*, digite o CPF e sua senha SIGEPE.

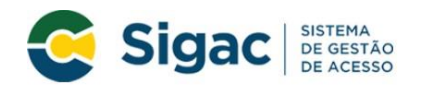

Faça login para prosseguir para o Sigepe

| Digite o CPF sem pontuação |    | CERTIFICADO DIGITAL                                                                                           |
|----------------------------|----|----------------------------------------------------------------------------------------------------|
| Digite a senha             | OU | Se você possui certificado digital,<br>clique em uma das opções abaixo e<br>acesse através de seu código PIN. |
| Acessar •)                 |    | Certificado<br>Bigital @                                                                                      |
|                            |    | Precisa de Ajuda?                                                                                             |

Servidores que possuem Certificado Digital podem realizar o login utilizando o token.

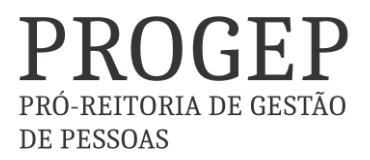

Manual - Auxílio à Saúde Suplementar

Na área de trabalho do sistema clique no menu (três tracinhos) ao lado da palavra SIGEPE no canto superior esquerdo, após clique em "Requerimento".

| Pešquisar            | Gestão de Pessoas       |                                    |              |
|----------------------|-------------------------|------------------------------------|--------------|
| Gestão de Pessoas    | Avaliação de Desempenho | Avaliação de Desempenho<br>Líderes | Consignações |
|                      | Dados Cadastrais        | Dados Financeiros                  | Férias       |
|                      | Gestão de Vinculo       | Minha Saŭde                        | Moradia      |
|                      | Previdência             | Publicação                         | Requerimento |
| Chefe                |                         | Você não possui taref              | as,          |
| Unidade de Exercício |                         |                                    |              |
| O Ver dados          |                         |                                    |              |
|                      |                         |                                    |              |

Você será redirecionado para:

**ÁREA DE TRABALHO DO SERVIDOR/PENSIONISTA > GESTÃO DE PESSOAS > REQUERIMENTO** 

Na tela seguinte clique em "Solicitar".

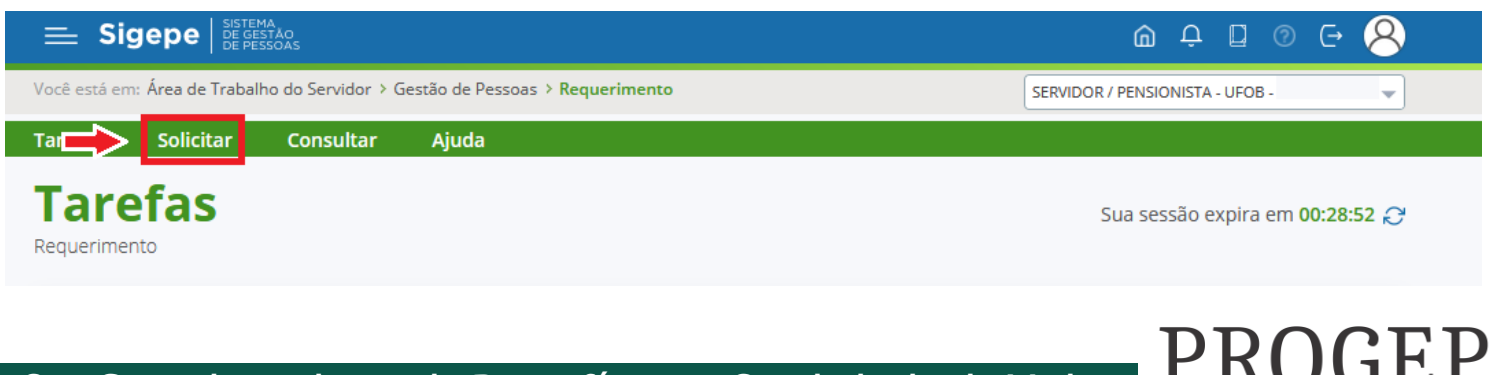

PRÓ-REITORIA DE GESTÃO

DE PESSOAS

### Nesse momento clique em "Selecione outro Requerimento".

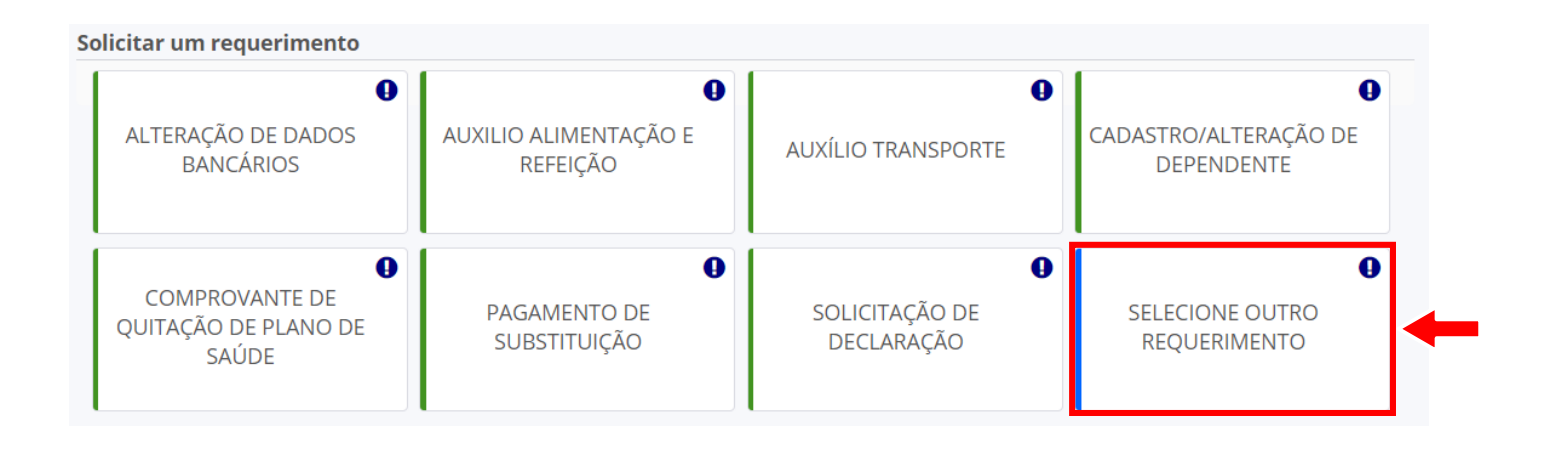

Em "Tipo de Documento" escolha "Assistência à Saúde Suplementar (Solicitação)"

| <ul> <li>Informações do Documento</li> </ul> |   |
|----------------------------------------------|---|
| Tipo de Documento: 🖓                         | • |
| • • • • • • • • • • • • • • • • • • •        | ' |
| Nome Civil : *                               |   |
|                                              |   |
| Name Social · 🖓                              |   |
|                                              |   |
|                                              |   |
| CPF do servidor : *                          |   |
|                                              |   |
| Matrícula SIAPE : *                          | _ |
|                                              |   |
|                                              |   |
|                                              |   |
|                                              |   |
|                                              |   |
|                                              |   |

Informe o tipo de solicitação (inclusão assistência / exclusão assistência /outra..) e os dados referente ao plano de saúde.

Os dados do servidor serão preenchidos automaticamente pelo SIGEPE.

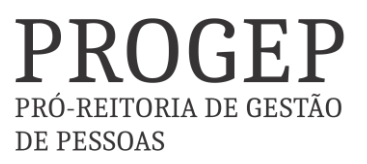

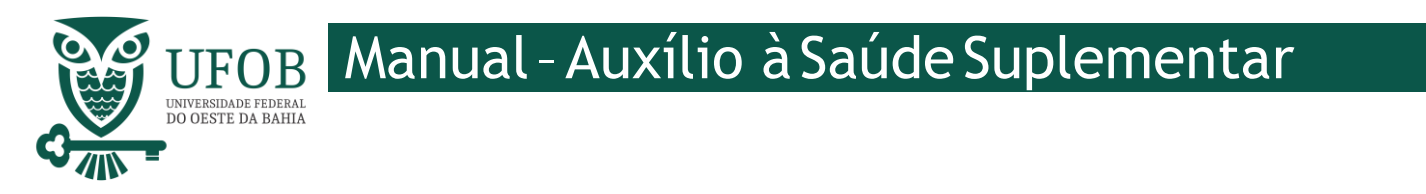

Depois de preencher os dados do Requerimento é necessário clicar em "Gerar Documento".

| ✓ Informações do Documento          Nome da mãe do dependente : *         Benefício Requerido (1):         Selecione         *         Gerar Documento         ✓    O documento poderá ser visualizado neste espaço | ncluir/Alterar Documentos                                                                                    |                                                                         |
|----------------------------------------------------------------------------------------------------|----------------------------------------------------------------------------------------------------|-------------------------------------------------------------------------|
|                                                                                                    | Informações do Documento Iome da mãe do dependente : *  renefício Requerido (1): Selecione * Gerar Documento | Preencha as informações do documento e clique no botão gerar documento. |

Depois de conferir as informações no documento gerado clique em "Gravar".

| ∨ Informações do Documento    |   |
|-------------------------------|---|
|                               | ^ |
| Nome da mãe do dependente : * |   |
| Benefício Requerido ( 1 ):    |   |
| Selecione                     |   |
| *                             |   |
| Gerar Documento               |   |
|                               | Ť |
|                               |   |
| Gravar & Assinar X Cancelar   |   |

PRO-REITORIA DE GESTÃO DE PESSOAS

# **FOB** Manual - Auxílio à Saúde Suplementar

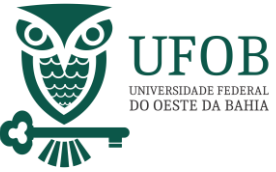

#### Você será redirecionado para:

ÁREA DE TRABALHO DO SERVIDOR/PENSIONISTA > GESTÃO DE PESSOAS > REQUERIMENTO>SOLICITAR

Com o documento gravado o servidor deve incluir os documentos comprobatórios em "Incluir Anexos". Selecionando o "Tipo de Docomento a ser anexado. Os documentos devem ser scaneados em resolução 300dpi e salvos em formato PDF/A.

|                  |                                                                                                    | RE                             | EQUERIMENTOS           |                      |                              |
|------------------|----------------------------------------------------------------------------------------------------|--------------------------------|------------------------|----------------------|------------------------------|
|                  | Requerimento                                                                                                    | Assinado                       | Preenchimento          | Mensagem do Servidor | Mensagem do Gestor de Pessoa |
|                  | Assistência à Saúde Suplementar<br>(Solicitação)                                                                                                    | Obrigatório                    | Preenchido             | Inserir              | -                            |
|                  | Incluir Anexo                                                                                                    |                                |                        |                      |                              |
| ultad            | los por página: 20 💌                                                                                                    | Ant                            | erior <u>1</u> Próximo |                      | 1 registro(s) - Página 🚺 d   |
| ssin             | ar Selecionado(s) Excluir Selecionado(s)                                                                                                    |                                |                        |                      |                              |
|                  |                                                                                                    |                                |                        |                      |                              |
|                  |                                                                                                    |                                |                        |                      |                              |
|                  |                                                                                                    |                                |                        |                      |                              |
|                  |                                                                                                    |                                |                        |                      |                              |
| 1                |                                                                                                    |                                |                        |                      | ~                            |
| I                | ncluir Anexo                                                                                                    |                                |                        |                      | ×                            |
| l<br>Tip         | n <mark>cluir Anexo</mark><br>Documento: <b>*</b>                                                                                                    |                                |                        |                      | ×                            |
| l<br>Tipe<br>Co  | n <b>cluir Anexo</b><br>Documento: <b>*</b><br>mprovante de Conta Bancária                                                                                                    |                                | ~                      |                      | ×                            |
| Tipe<br>Co       | ncluir Anexo<br>o Documento: *<br>mprovante de Conta Bancária<br>mprovante                                                                                                    |                                |                        | Q                    | ×                            |
| Tipe<br>Co<br>Cc | ncluir Anexo<br>o Documento: *<br>mprovante de Conta Bancária<br>omprovante<br>omprovante de Conta Bancária                                                                                                    |                                |                        | Q<br>                | ×                            |
|                  | ncluir Anexo<br>Documento: *<br>mprovante de Conta Bancária<br>mprovante<br>omprovante de Conta Bancária<br>omprovante de Data de Primeiro Emprego                                                                                                    |                                |                        |                      | ×                            |
|                  | ncluir Anexo<br>Documento: *<br>mprovante de Conta Bancária<br>omprovante<br>pomprovante de Conta Bancária<br>pomprovante de Data de Primeiro Emprego<br>pomprovante de Pagamento de Mensalidado                                                                                                    | 2                              |                        | Q<br>^               | ×                            |
|                  | ncluir Anexo<br>Documento: *<br>mprovante de Conta Bancária<br>omprovante<br>omprovante de Conta Bancária<br>omprovante de Data de Primeiro Emprego<br>omprovante de Pagamento de Mensalidado<br>omprovante de dependência econômica                                                                                                    | 2                              |                        |                      | ×                            |
|                  | Documento: *<br>mprovante de Conta Bancária<br>mprovante<br>omprovante<br>omprovante de Conta Bancária<br>omprovante de Data de Primeiro Emprego<br>omprovante de Pagamento de Mensalidado<br>omprovante de dependência econômica<br>omprovante de escolaridade                                                                                                   | 2                              |                        |                      | X                            |
|                  | o Documento: *<br>mprovante de Conta Bancária<br>omprovante<br>omprovante de Conta Bancária<br>omprovante de Data de Primeiro Emprego<br>omprovante de Pagamento de Mensalidado<br>omprovante de Pagamento de Mensalidado<br>omprovante de escolaridade<br>omprovante de escolaridade                                                                             | e<br>entes                     |                        |                      | X                            |
|                  | Documento: *<br>mprovante de Conta Bancária<br>omprovante<br>omprovante<br>omprovante de Data de Primeiro Emprego<br>omprovante de Data de Primeiro Emprego<br>omprovante de Pagamento de Mensalidade<br>omprovante de dependência econômica<br>omprovante de escolaridade<br>omprovante de identificação para depende<br>omprovante de matrícula de dependente d | e<br>entes<br>e instituíção de | e ensino               |                      | X                            |

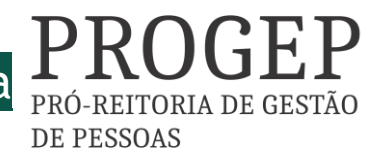

## JFOB Manual - Auxílio à Saúde Suplementar

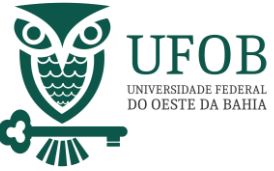

Selecione o arquivo a ser anexado clicando em "+ Anexar" e escolha o "Tipo de Conferencia", posteriormente clique em "Gravar".

| )        |
|----------|
| )        |
| )<br>•   |
| ,<br>,   |
| •        |
| <b>_</b> |
|          |
|          |
|          |
| ~        |
|          |
|          |
|          |
|          |

Assine o requerimento e o(s) anexo(s), selecionando os itens a serem assinados, e posteriormente clicando em "Assinar Selecionados".

|          |                                                                    | RE          | QUERIMENTOS            |                      |                               |
|----------|--------------------------------------------------------------------|-------------|------------------------|----------------------|-------------------------------|
|          | Requerimento                                                       | Assinado    | Preenchimento          | Mensagem do Servidor | Mensagem do Gestor de Pessoas |
|          | Assistência à Saúde Suplementar<br>(Solicitação)                   | Obrigatório | Preenchido             | Inserir              | -                             |
|          | Comprovante de Pagamento de<br>Mensalidade - 0004552386-CPMEN/2021 | Assinado    | Preenchido             | Inserir              | -                             |
|          | Incluir Anexo                                                      |             |                        |                      |                               |
| Resultad | rgina: 20 💌                                                        | Ante        | erior <u>1</u> Próximo |                      | 1 registro(s) - Página 1 de 1 |
| Assina   | ar Selecionado(s) Excluir Selecionado(s)                           |             |                        |                      |                               |

Digite seu CPF e senha para assinar o(s) documento(s).

Assinar Documento(s) X SIGAC Insira o CPF Senha Assinar Assinar

Servidores que possuem Certificado Digital podem realizar o login utilizando o token.

PRÓ-REITORIA DE GESTÃO

**DE PESSOAS** 

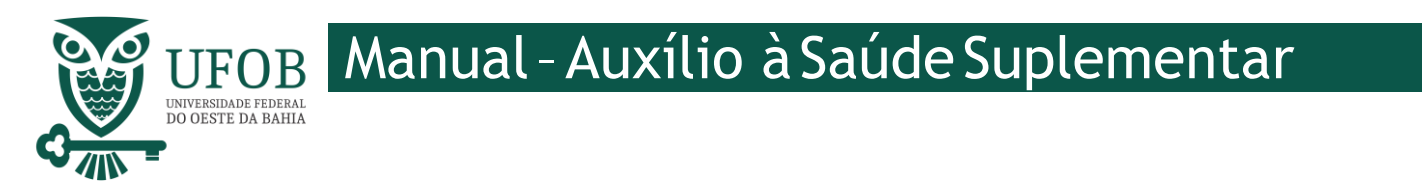

Registre Ciência, selecionando o campo adqueado. Clique em "Envie para Análise" para encaminhar o requerimento para unidade de Gestão de Pessoas analisar.

| - | Dou ciência de que as comunicações relacionadas a este Requerimento, como seu trâmite e decisões, assim como ter vista e acesso às cópias dos locumentos nele contido, serão realizados de modo suficiente por meio das ferramentas disponibilizadas pelo Sigepe - Requerimento, como o serviço de Mensageria e por meio do e-mail cadastrado no Sigepe, em conformidade à Lei nº 9.784, de 29 de janeiro de 1999, Art. 3º, III e Art. 26º, caput e § 3º.Declaro que as informações ora prestadas são verdadeiras, sob a pena de responsabilidade administrativa, civil e penal, conforme o art. 299 do Código Penal Brasileiro (falsidade ideológica). |
|---|----------------------------------------------------------------------------------------------------|
| - | Enviar para Análise 🖉 Gravar rascunho Voltar                                                                                                    |

### Orientações

- Deve-se anexar:

1. Cópia do Contrato ou Declaração emitida pela Operadora, comprovando a titularidade do servidor (e no caso de dependente que figure como titular do plano, por imposição da operadora, apresentar a comprovação de responsabilidade financeira do servidor).

2. Cópia do boleto e do recibo de pagamento, do mês da solicitação.

3. Documentação pessoal do (s) dependente (s): CPF; RG/Certidão de nascimento; Certidão de Casamento ou Declaração de União Estável. No caso de dependentes entre 21 e 24 anos, se for estudante, apresentar comprovação de dependência econômica e comprovante de matrícula de curso regular reconhecido pelo MEC.

4. Os servidores requisitados de Órgãos não SIAPE, apresentar o respectivo contracheque.

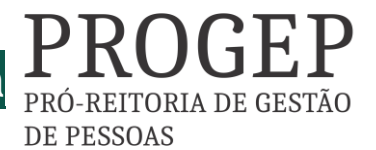